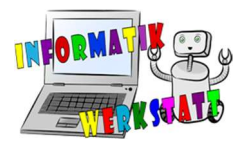

# **3D Druck Vorbereitung**

Möchte man ein 3D – Modell ausdrucken, kann dies mit mehreren Programmen gemacht werden. Es wird dafür eine .stl Datei benötigt, welche vorher mit einem 3D Modellierungsprogramm erstellt wurde. Dieses Modell muss nun *gesliced werden*, um es mit einem 3D-Drucker drucken zu können. Dies geschieht mit einem speziellen Programm. Damit der Druck am Ende gut aussieht bzw überhaupt druckbar ist, müssen noch einige Schritte erfolgen. Diese werden hier beschrieben. Es werden speziell die Programme FlashPrint, und Simplify 3D beschrieben.

Das Programm FlashPrint ist im Gegenzug von Simplify kostenlos. Es ist aber ein proprietäres Programm und nur für Drucker der Firma Flashforge geeignet. Simplify hingegen unterstützt eine Vielzahl von 3D – Druckern.

#### **FlashPrint**

Das 3D-Modell, welches als .stl Datei abgespeichert wurde, kann über *File -> Load File* importiert werden.

| File | Edit Print   | View Tools | Help |
|------|--------------|------------|------|
|      | New Project  | Ctrl+N     |      |
|      | Save Project | Ctrl+S     |      |
|      | Load File    | Ctrl+0     | K    |
|      | Save As      |            |      |
|      | Examples     | •          |      |
|      | Recent Files | •          |      |
| ¢    | Preferences  |            |      |
| ×    | Quit         |            |      |

Falls eine Warning – Meldung erscheint, diese mit Repair model bestätigen.

Nun sieht man das Modell und kann die Größe, Position und Ausrichtung ändern.

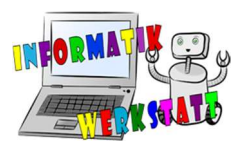

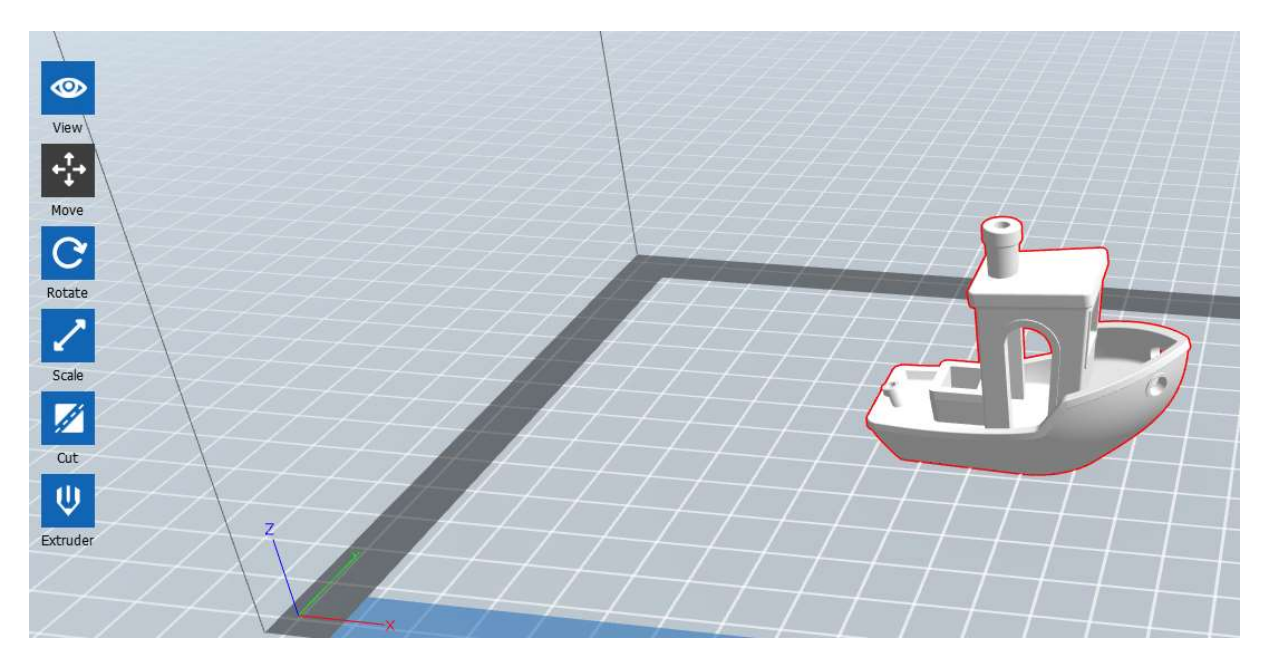

Das Objekt sollte immer im umrandeten Bereich positioniert sein, da dies die Größe der 3D – Druck Kammer darstellt.

Beim Menüpunkt *Extruder* kann der gewünschte Extruder ausgewählt werden. Wird der rechte Extruder ausgewählt, wird der Druck mit dem rechten Extruder gedruckt und umgekehrt.

Mit den Menüpunkten *Move, Rotate* und *Scale* kann das Objekt ausgerichtet, gedreht und vergrößert/verkleinert werden. Diese Menüpunkte sind alle selbsterklärend.

Unter dem Menüpunkt *Supports* können Supportstrukturen (Stützmaterial) hinzugefügt werden, falls diese benötigt werden.

## 3D\_3D-Druck

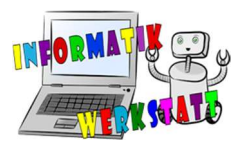

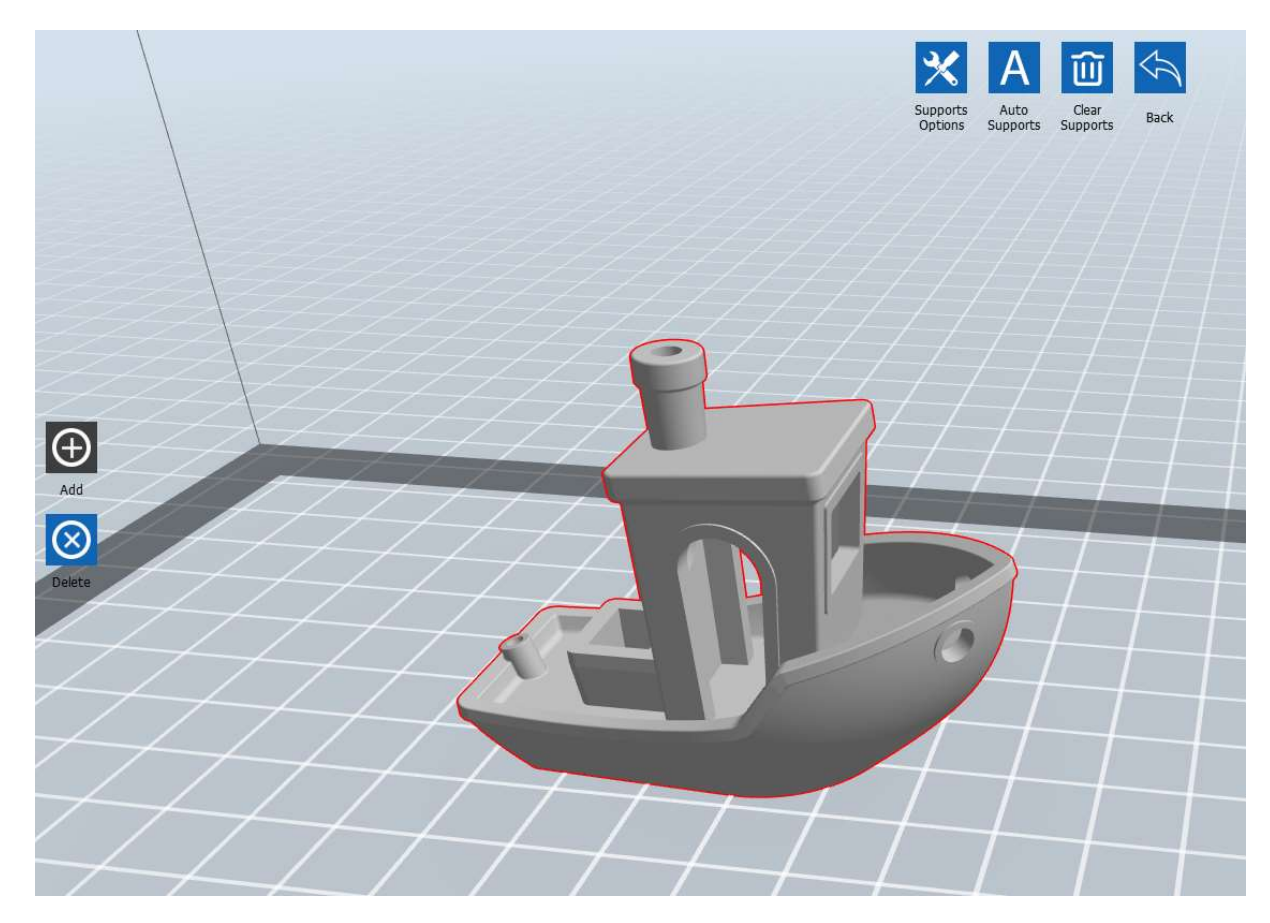

Über Add können manuell neue Supportstrukturen hinzugefügt werden. Mit *Delete* können welche manuell entfernt werden. Mit *Clear Supports* werden alle Supportstrukturen gelöscht. Im Menüpunkt *Support Options* werden die Einstellungen der Supports, die manuell oder automatisch erzeugt werden, eingestellt. Man kann hier zwischen *Treelike* und *Linear* wählen. Grundsätzlich gilt, dass ab einen Winkel von 45° oder einen Überhang von länger als 3 cm Supports verwendet werden sollten. Wenn man Modelle von Internetseiten wie z.B. thingiverse.com erhält, steht meistens dabei, ob man Supports benötigt oder nicht. Oft werden auch keine Supportstrukturen bei einem Winkel über 45° gebraucht (Ausprobieren ist die beste Art, um es herauszufinden).

| Supports Type:   | ◯ Treelike | ar |
|------------------|------------|----|
| Overhang Thresh: | 45°        | l  |
| Pillar Size:     | 2,5mm      | E  |

Ist zum Beispiel die Art auf *Linear* eingestellt, kann man darunter noch zusätzlich einstellen, ab welchem Winkel Supports generiert werden sollen und wie dick sie sein sollen (2,5mm ist ein Standardwert und ist eigentlich immer perfekt).

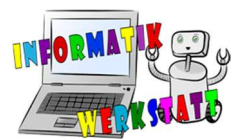

| Supports Type: Oreelike Ouhear<br>Overhang Thresh: 45°<br>Pilar Size: 2,5mm<br>OK Cancel Restore Defaults | Supports Options                                                                                                    |            | ×                |   |
|----------------------------------------------------------------------------------------------------|----------------------------------------------------------------------------------------------------|------------|------------------|---|
| Overhang Thresh: 45° ;<br>Pilar Size: 2,5mm ;<br>OK Cancel Restore Defaults                               | Supports Type:                                                                                                    | O Treelike | Linear           |   |
| Plar Size: 2,5mm :<br>OK Cancel Restore Defaults                                                          | Overhang Thresh:                                                                                                    | 45°        | •                |   |
|                                                                                                    | Pillar Size:                                                                                                    | 2,5mm      |                  |   |
|                                                                                                    | OK                                                                                                    | Cancel     | Restore Defaults |   |
|                                                                                                    |                                                                                                    |            |                  |   |
|                                                                                                    |                                                                                                    |            |                  |   |
|                                                                                                    | 2                                                                                                    |            |                  |   |
|                                                                                                    | 4                                                                                                    |            |                  |   |
|                                                                                                    |                                                                                                    |            |                  |   |
|                                                                                                    |                                                                                                    |            |                  |   |
|                                                                                                    |                                                                                                    |            |                  |   |
|                                                                                                    |                                                                                                    |            |                  |   |
|                                                                                                    |                                                                                                    |            | J-               |   |
|                                                                                                    |                                                                                                    |            |                  |   |
|                                                                                                    |                                                                                                    |            |                  |   |
|                                                                                                    |                                                                                                    |            |                  |   |
|                                                                                                    | $\tau$                                                                                                    |            |                  |   |
|                                                                                                    |                                                                                                    |            | 16               |   |
|                                                                                                    |                                                                                                    |            |                  | 1 |
|                                                                                                    |                                                                                                    |            |                  |   |
|                                                                                                    | _                                                                                                    |            |                  |   |
|                                                                                                    |                                                                                                    |            |                  |   |
|                                                                                                    |                                                                                                    |            |                  |   |
|                                                                                                    |                                                                                                    | A State    |                  |   |
|                                                                                                    | And and a second second second second second second second second second second second second second second se                                                                                                    |            |                  |   |
|                                                                                                    |                                                                                                    |            |                  |   |
|                                                                                                    |                                                                                                    |            |                  |   |
|                                                                                                    | State of the local division of the local division of the local div |            |                  |   |

Unser 3D-Benchy würde z.B mit den Einstellungen 45° und 2,5 mm diese Supportstrukturen bekommen. Das Boot kann aber trotzdem auch ohne Supports ohne Probleme gedruckt werden.

| Supports Options | Treelike     O Linear | ×   |
|------------------|-----------------------|-----|
| Overhang Thresh: | 45°                   | •   |
| Post Diameter:   | 3,0mm                 | ÷   |
| Base Diameter:   | 6,0mm                 | ÷ 2 |
| Base Height:     | 6,0mm                 | •   |
|                  |                       |     |

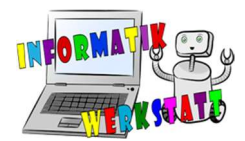

Wurde *Treelike* ausgewählt, so sehen die Supports aus wie ein Baum. Diese sind leichter zu entfernen, können aber bei größeren Supportstrukturen leicht brechen. Dies kann den Druck dann ruinieren, wenn während dem Druck die Strukturen schon brechen. Hier kann ebenfalls wieder der Winkel ausgewählt werden. Die anderen Einstellungen sollten so gelassen werden, wie sie sind.

Wurden Supportstrukturen erstellt und das Objekt richtig positioniert, ausgerichtet und auf die richtige Größe gebracht, kann es nun gedruckt werden.

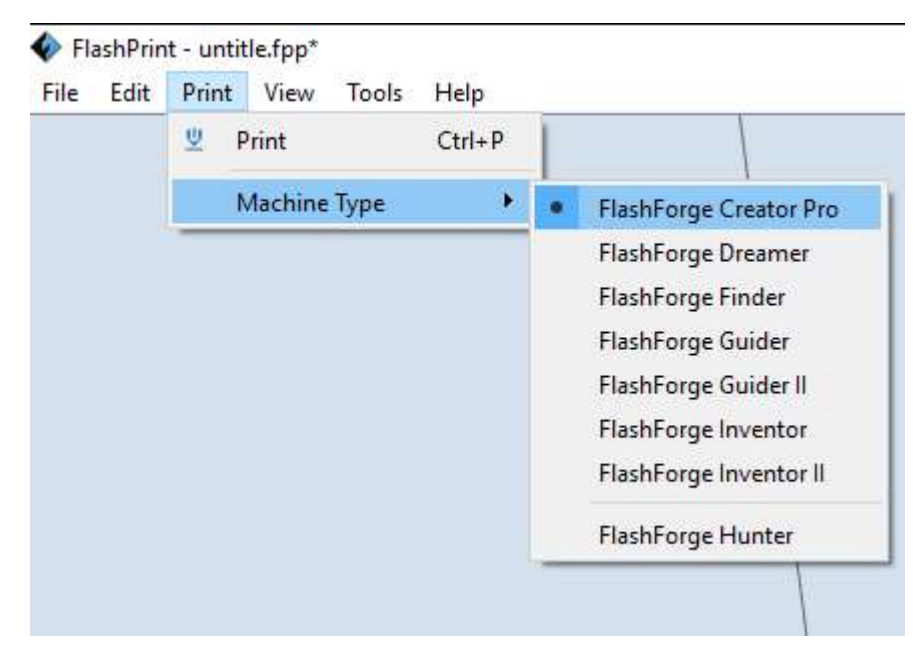

Vorerst sollte nachgesehen werden, ob der richtige Drucker ausgewählt ist:

Danach können die Printeinstellungen festgelegt werden. Dazu klickt man den Menüpunkt Print an.

| I want to:      | Preview            |        |          |            |
|-----------------|--------------------|--------|----------|------------|
| Machine Type:   | FlashForge Creator | Pro    |          |            |
| Material Right: | PLA                |        |          |            |
| Material Left:  | PLA                |        |          |            |
| Supports:       | Automatch          |        |          | 3          |
| Raft:           | Disable            |        |          | 5          |
| Resolution:     | O Low (Faster)     |        | 🗌 Wall   |            |
|                 | Standard           |        | 🗌 Brim   |            |
|                 | O High (Slower)    |        |          |            |
|                 | O Hyper            |        |          |            |
| More Options    | >>                 |        |          |            |
| Layer Height    | Shells Infil       | Speed  | Temperat | ure Others |
| Layer Height:   |                    | 0,20mn | n        | :          |
| First Layer He  | eight:             | 0,30mn | n        | \$         |
|                 |                    |        |          |            |

Material Right und Left sollte PLA ausgewählt sein

Bei *Supports* sollte der gewünschte Extruder ausgewählt sein, wenn man welche verwendet.

Ist bei *Raft* ein Extruder ausgewählt, so wird unter dem Modell zuerst eine Plattform gedruckt. (Diese braucht man bei vielen alleinstehenden Supportstrukturen um die Haftung der Strukturen zu gewährleisten)

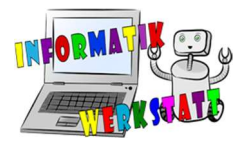

Unter *Layer Height* wird die Höhe der einzelnen Schichten (Layer) festgelegt. Je kleiner die Layerhöhe desto feiner wird das Objekt. Die Zeit des Druckes wird aber viel länger. Der erste Layer sollte immer größer sein als all die anderen, damit das Objekt nicht von der Printplatte weggerissen wird. Die Standardwerte betragen 0,20mm für alle und 0,30mm für den ersten Layer. Um feinere Modelle zu bekommen, sollte man 0,15mm oder 0,10mm als Layerhöhe wählen. Niemals sollte ein Wert größer als 0,30 gewählt werden, da die Drucker-Düse (Nozzle) nur einen Durchmesser von 0,40mm hat.

| Layer Height    | Shells | Infill | Speed | Temperature | Others |  |  |
|-----------------|--------|--------|-------|-------------|--------|--|--|
| Perimeter Shell | s:     |        | 3     |             | -      |  |  |
| Top Solid Layer | rs:    |        | 10    |             | -      |  |  |
| Bottom Solid La | ayers: |        | 7     | 7           |        |  |  |

Unter dem Tab Shells werden Einstellungen über die einzelnen Schichten getroffen.

Perimeter Shells sind die äußeren Linien eines Modells, sprich die Dicke des Modells (das Innere ist ein Netz, aber außen gibt es eine Wand). Drei ist hier ebenfalls ein Standardwert. Möchte man ein Modell außen stabiler machen, so soll dieser Wert erhöht werden. *Top/Bottom solid Layers* gibt an, wie viele Layer ausgefüllt werden sollen. Um höhere Stabilität zu bekommen, können auch hier die Werte erhöht werden. Als Normalwert kann 3 genommen werden.

| Layer Height    | Shells | Infill | Speed   | Temperature | Others |
|-----------------|--------|--------|---------|-------------|--------|
| Fill Density:   |        |        | 15%     |             | -      |
| Fill Pattern:   |        |        | Line    |             | -      |
| Combine Infill: |        |        | Every 2 | 2 Layers    | -      |

Unter *Infill* kann nun die Art der Füllung des Modells ausgewählt werden. Als Standard kann hier 15% und Linie gewählt werden. Der Unterschied besteht darin, dass die Software bei *Line*, Linien als Infill (Füllung)erzeugt, die abwechselnd in gegengesetzten Richtungen ausgerichtet sind. Wird *Triangle* ausgewählt, so werden die Linien zusätzlich als Dreieck angelegt. Mit *Hexagon* werden Sechsecke erzeugt. Mit diesen Einstellungen wird ebenfalls die Stabilität des Modells erhöht, hierbei liefert die Auswahl "Line" eine weniger stabile Struktur als "Triangle" oder "Hexagon". Der Druck von dieser dauert aber wiederum um einiges länger. Bei *Fill Density* wird die Dichte der Füllung ausgewählt. Je höher der Wert ist, desto mehr Infill wird erzeugt und das Modell wird stabiler (die benötigte Druckzeit wird aber wieder stark erhöht).

Linie 15%:

Linie 70%:

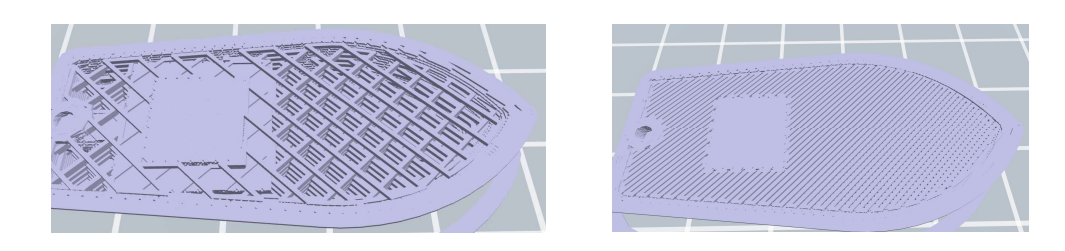

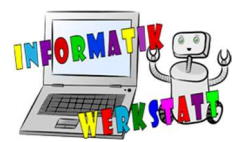

Hexagon 15%:

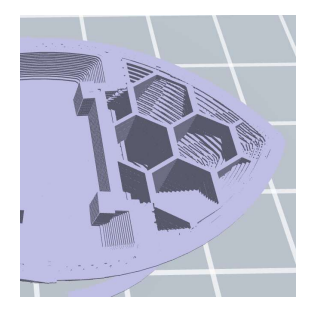

Die Geschwindigkeiten sollten auf 50mm/s und 80mm/s eingestellt werden.

| Layer Height    | Shells | Infill | Speed | Temperature | Others |
|-----------------|--------|--------|-------|-------------|--------|
| Print Speed:    |        |        | 50mm/ | s           | -      |
| Travel Speed:   |        |        | 80mm/ | S           | -      |
| Right Extruder: |        |        | 200°C |             |        |
|                 |        |        |       |             |        |
| Platform:       |        |        | 60 C  |             | -      |

Die Temperatureinstellungen sind bei einem 3D – Druck sehr wichtig. Ist die Temperatur zu heiß, kann es zu einem unschönen Druck kommen. Ist sie zu gering, kann es sein, dass überhaupt nichts gedruckt wird, da das Material nicht schmelzen kann.

Als Standard sollte hier 200°C als Extrudertemperatur und 60° als Plattformtemperatur genommen werden.

Sind alle Einstellungen richtig eingestellt, kann das Programm gestartet werden, indem auf OK geklickt wird. Nun wird aus dem 3D – Modell der druckfähige G-Code erstellt. Diese benötigt der Drucker um seine Hardware ansteuern zu können. Man wird gefragt, wohin man die .x3g Datei speichern sollte. Am besten wählt man hier gleich eine SD – Karte aus, die man später in den Drucker einsteckt und von dort aus den Druck startet.

In FlashPrint sieht man nun eine Druckvorschau. Auf der linken Seite kann man mithilfe des Sliders jeden einzelnen Layer anschauen, wie er beim Druck danach aussieht. Man sollte unbedingt vorher nochmals nachsehen, ob alles passt. Wird z.B. irgendwo eine Fläche ohne Verbindung zu anderen Teilen des Modells gedruckt, sollte man an der betroffenen Stelle Supportstrukturen einfügen.

Wurde alles nochmal überprüft, kann unser Modell gedruckt werden. Dazu steckt man die SD- Karte in den Drucker und wählt "Print from SD- Card" aus (Dieser Vorgang kann von Drucker zu Drucker verschieden sein). Danach wählt man die gewünschte Datei aus und der Druck wird gestartet.

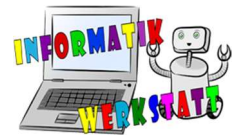

### Simplify 3D

Simplify 3D kann ebenso als Software verwendet werden. Hierfür muss am Anfang ebenfalls die .stl Datei importiert werden. Dies erfolgt über die Schaltfläche import.

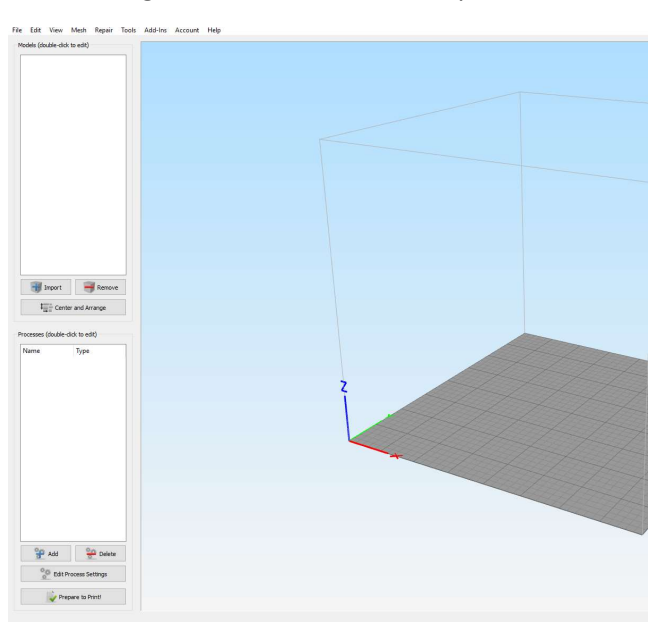

Ist dies geschafft, sollte das Modell zu sehen sein. Nun können wieder einige Dinge gemacht werden.

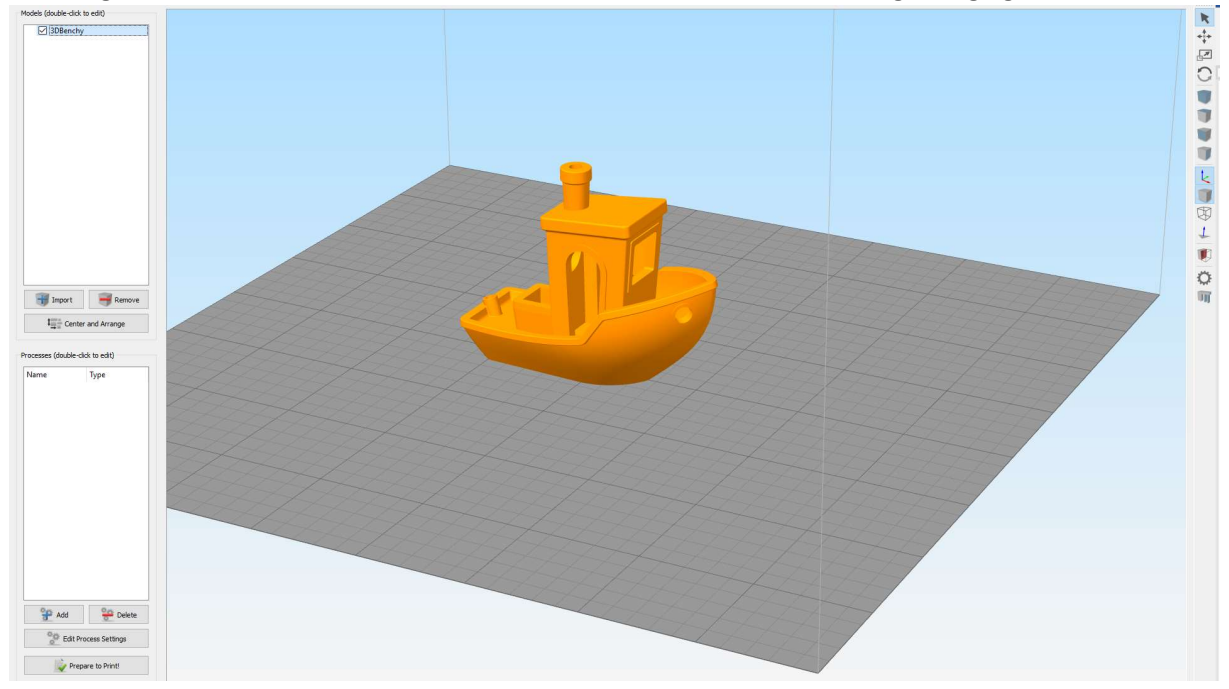

Mit der Schaltfläche *Center and Arrange* wird das Modell automatisch mittig und auf der Printfläche ausgerichtet. Auf der linken Seite befindet sich eine Toolbar in der sich nützliche Funktionen

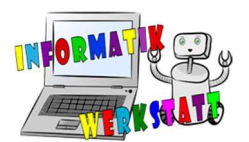

befinden. Hier kann zwischen Auswählen **N**, Bewegen **A**, Scale **A**, und Rotate **A** ausgewählt werden. Darunter befinden sich einzelne Optionen, die die Sicht auf das Objekt verändern.

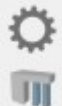

Diese zwei Schaltflächen sind ebenfalls wichtig. Wird das Zahnrad ausgewählt so öffnet sich das Machine Controll Panel. Wird die Option darunter ausgewählt, so öffnet sich ein kleines Fenster mit denen man Supportstrukturen hinzufügen kann.

Auswählen:

Wenn diese Option gewählt hat, können Ansichten auf das Objekt geändert werden. Ebenso kann man ein bestimmtes Objekt auswählen. Generell kann man durch Drücken des Mausrades die Ansicht zurücksetzen. Durch gedrückter rechter Maustaste kann die Ansicht nach Rechts, Links, Oben und Unten verschoben werden. Durch Drücken der Linken Maustaste und Verschieben der Maus wird die Ansicht in allen Richtungen gedreht.

Bewegen:

Ist die Option bewegen ausgewählt, so kann das Objekt nach Rechts, Links, Vor und Zurück geschoben werden, nicht aber in die Richtung der Z-Achse. Dafür muss man einen Doppelklick auf das Objekt machen. Nun erscheint am rechten Rand ein kleines Optionsfenster.

| _            |         |          |         |    |
|--------------|---------|----------|---------|----|
| Cha          | nge Pos | ation    |         |    |
| xo           | ffset   | 17,50    | mm      |    |
| YO           | ffset   | -10,90   | 🔹 mm    |    |
| zo           | ffset   | 0,00     | 🗘 mm    |    |
|              |         | Reset Po | sition  |    |
|              |         |          |         |    |
| Char         | nge Sca | ling     |         |    |
|              | Size    | e (mm)   | Scale ( | 6) |
| х            | 60,0    | D 🗘      | 100,00  |    |
| Y            | 31,0    | D 🗘      | 100,00  |    |
| z            | 48,0    | D 🗘      | 100,00  | E  |
| $\checkmark$ | Uniform | Scaling  |         |    |
|              |         | Reset S  | cale    |    |
|              |         |          |         |    |
| Char         | nge Rot | tation   |         |    |
| X R          | otation | 0,00     | 🗘 deg   |    |
| YR           | otation | 0,00     | 🗘 deg   |    |
| ZR           | otation | 0,00     | 🗘 deg   |    |
| _            |         |          |         |    |

Hier kann die Position, Rotation und Größe manuell verändert werden.

Scale:

Ist Scale ausgewählt, so wird die Skalierung und Größe des Objektes eingestellt. Dazu wird die linke Maustaste gedrückt und die Maus verschoben, das Objekt wird nun proportional kleiner oder größer.

Wird wieder der Doppelklick getätigt, erscheint das oben erklärte Fenster. Beim Scaling ist es sehr wichtig, ob man Uniform Scaling braucht oder nicht. Ist Uniform Scaling eingeschalten, so wird das Objekt in allen Richtungen proportional vergrößert, sonst wird nur eine Größe verändert.

Rotieren:

Rotieren funktioniert gleich wie Scaling.

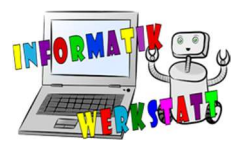

#### Supports:

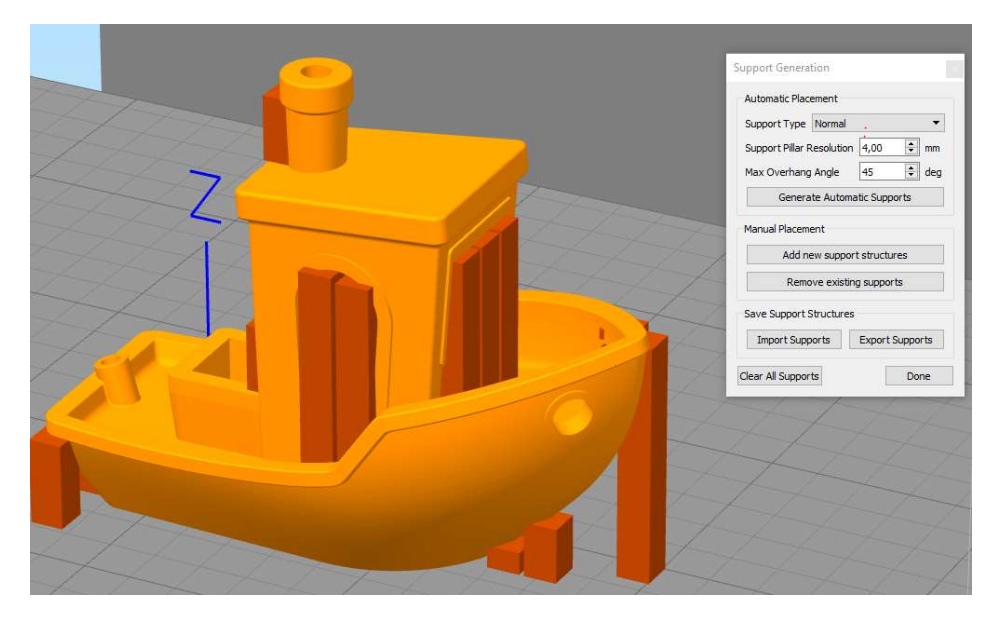

Die Supporteinstellungen beinhalten die gleichen Einstellungen wie in FlashPrint. Man kann Typ einstellen, Größe, sie löschen und generieren.

#### Machine Control Panel:

| X D.CD<br>Y D.CD<br>Z D.CD<br>Accessory Control<br>Active Toolhead Tool 0<br>Extruder 205 © ]<br>Heated Bed 60 © ]<br>Set Fan Speed<br>Custom Commands<br>Disable Motors<br>Disable Motors                                                                                                    | Zero X<br>Zero Y<br>Zero Z<br>Zero Z<br>Poce N<br>Poce N<br>C<br>C<br>On<br>Off<br>Enable Motors                                                                                                    |
|----------------------------------------------------------------------------------------------------|----------------------------------------------------------------------------------------------------|
| Y U.U.U<br>Z U.U.U<br>Accessory Control<br>Active Toohead Tool 0<br>• Extruder 205 © U<br>• Heated Bed © © U<br>Set Fan Speed<br>Custom Commands<br>Disable Motors<br>Disable Motors                                                                                                    | Zero Y<br>Zero Z<br>Porce N<br>Porce N<br>C<br>C<br>On<br>Off<br>Enable Motors                                                                                                    |
| Z C.C.U.<br>Accessory Control<br>Active Toolhead Tool 0<br>Extruder 205 C<br>Heated Bed 60 C<br>Set Fan Speed<br>Custom Commands<br>Disable Motors<br>Disable Motors                                                                                                    | Zero Z Porce N Porce N |
| Accessory Control Active Toohead Tool 0 Extruder Active Toohead Extruder Beted Bed Extruder Extruder Extruder Disable Motors Extreme SD Card                                                                                                    | sc On Off<br>sc On Off<br>Enable Motors                                                                                                    |
| Active Toolhead Tool D  Extruder 205  Heated Bed 60   Set Fan Speed  Custom Commands  Disable Motors  Disable Motors  Disable | %C     On     Off       %C     On     Off       %C     On     Off                                                                                                    |
| Extruder 205      Extruder 205      Heated Bed 60      Extruder 205      Extruder 205      Extrud     | °C     On     Off       °C     On     Off                                                                                                    |
| Heated Bed 60      Go      Go         | ℃ On Off                                                                                                    |
| Set Fan Speed                                                                                                    | Enable Motors                                                                                                    |
| Print from SD Card                                                                                                    |                                                                                                    |
| . Interneting Calif                                                                                                    | Pause Current SD Print                                                                                                    |
| Upload to SD Card                                                                                                    | SD Card Status                                                                                                    |
| Macro 1 Ma                                                                                                    | icro 2 Macro 3                                                                                                    |
| Override Settings<br>Movement: 100%<br>58                                                                                                    | Extrusion: 100%                                                                                                    |
| Carlo Carlo | Override Settings<br>Movement: 100%<br>58                                                                                                    |

Im Machine Control Panel verbindet man sich zu einem Drucker, der mit USB oder einer anderen seriellen Schnittstelle verbunden ist. Hier kann der Druckerstatus ausgelesen werden. Der Drucker kann hier manuell gesteuert werden. Über Print startet man einen Druck.

Wurde das Modell fertig bearbeitet, kann man die Druckeinstellungen festlegen. Dazu muss man als erstes einen neuen Prozess erstellen. Dazu klickt man links unten auf die Schaltfläche Add.

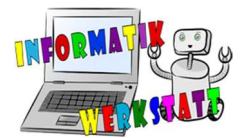

| Name     | Туре |
|----------|------|
| Process1 | FFF  |
|          |      |
|          |      |
|          |      |
|          |      |
|          |      |
|          |      |
|          |      |
|          |      |
| O.u.     | 0.H. |

Nun wurde ein neuer Prozess erstellt. Dieser erscheint in der Liste aller Prozesse. Möchte man spezielle Einstellungen nur für diesen einen Druck abspeichern, so kann dies geschehen, in dem man das Factory File (aktueller Workspace) speichert. Wurde der Prozess gespeichert so kann man ihn

bearbeiten, wenn auf Edit Process Settings

🚰 Edit Process Settings

geklickt wird.

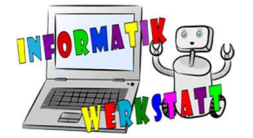

| ess name.     | Process1                      |                      |                         |             | 20              |                |             | 23         |
|---------------|-------------------------------|----------------------|-------------------------|-------------|-----------------|----------------|-------------|------------|
| ct Profile:   | PrintCube Small v             | 0.1                  |                         |             | *               | Update Profile | Save as New | Remove     |
| ito-Configu   | re for Material               |                      | A                       | uto-Configu | re for Print Qu | ality          |             |            |
| LA            |                               |                      | - 0 0                   | Medium      |                 |                |             | • 🙂 🤇      |
| neral Settir  | ngs                           |                      |                         |             |                 |                |             |            |
| fill Percenta | ige:                          |                      |                         |             | 25%             | 🔄 Include Ra   | aft 🗌 Gene  | rate Suppo |
| Extruder      | Laver Additi                  | ons Infill Suppor    | rt Temperature (        | Cooling (   | G-Code Sc       | ripts Speeds   | Other A     | dvanced    |
| Ex            | truder List                   | Primary Ext          | truder Toolhe           | ad          |                 |                |             |            |
| Primary E     | to edit settings)<br>Extruder | Overview             |                         |             |                 |                |             |            |
|               |                               | Extruder Toolhead    | Index Tool 0            |             | *               |                |             |            |
|               |                               | Nozzle Diameter      | 0,40 🖨 mm               |             |                 |                |             |            |
|               |                               | Extrusion Multiplier | 1,08                    |             |                 |                |             |            |
|               |                               | Extrusion Width C    | Auto  Manual 0,4        | Ю 😫 mr      | m               |                |             |            |
|               |                               | Ooze Control         |                         |             |                 |                |             |            |
|               |                               | Retraction           | Retraction Distance     | 1,50        | 🔹 mm            |                |             |            |
|               |                               |                      | Extra Restart Distanc   | e 0,22      | 🔹 mm            |                |             |            |
|               |                               |                      | Retraction Vertical Lif | 0,50        | 🖨 mm            |                |             |            |
|               |                               |                      | Retraction Speed        | 2400,0      | 😫 mm/min        |                |             |            |
| Ad            | d Extruder                    | Coast at End         | Coasting Distance       | 0,20        | ≑ mm            |                |             |            |
| -             | ove Extruder                  | Wipe Nozzle          | Wipe Distance           | 5,00        | ÷ mm            |                |             |            |
| Remo          |                               |                      |                         |             |                 |                |             |            |

In jedem Process sind mehrere Profile eingespeichert. Jeder Drucker besitzt mehrere Profile, die sich dann beispielsweise lediglich durch die Linienstärke unterscheiden. Ist kein Profil vohanden, so kann über das Menüitem *Help -> Configuration Assistant* eines speziell hinzugefügt werden.

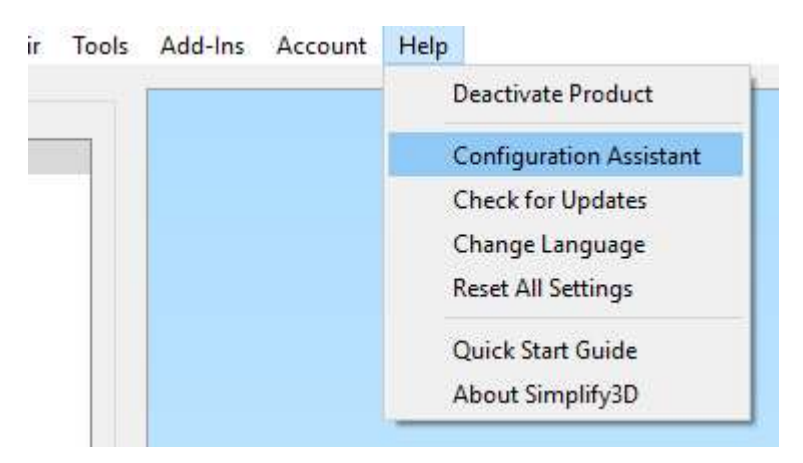

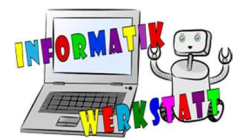

| Configuration Assistant                                        | ? ×                                                                                                    |                                   |
|----------------------------------------------------------------|----------------------------------------------------------------------------------------------------|-----------------------------------|
| Simplify3D <sup>™</sup><br>Integrated<br>Software<br>Solutions | Introduction         This wizard will help configure the Simplify3D         Software for your 3D printer. You can return to         this wizard at any time by going to Help >         Configuration Assistant.         Please select your printer from the list below. If         your printer is not listed, please choose "Other".         FlashForge Creator Pro         Felix 3.0 Single         Felix Pro 1         FlashForge Creator Dual         FlashForge Creator Single         FlashForge Dreamer         FlashForge Inventor         FlashForge Inventor         FlashForge Inventor         FlashForge Inventor |                                   |
| FFF Settings                                                   | Cancel < Back Next >                                                                                                    | ? ×                               |
| Process Name: Process 1                                        |                                                                                                    |                                   |
| Select Profile: FlashForge Create                              | or Pro(6)                                                                                                    | Update Profile Save as New Remove |
| Auto-Configure for Material                                    | Auto-Configure for Print Quality                                                                                                    | Auto-Configure Extruders          |
| ABS                                                            | ▼ 💿 🗢 Medium 👻 💿                                                                                                    | Right Extruder Only               |

Nun wurde das Profil Flashforge Creator Pro(6) erstellt.

| FFF Setting     | ]5                   |           |          |                      |      |            |                   |             | ?     | ×    |
|-----------------|----------------------|-----------|----------|----------------------|------|------------|-------------------|-------------|-------|------|
| Process Name:   | Process1             |           |          |                      |      |            |                   |             |       |      |
| Select Profile: | FlashForge Creator P | ro(6) (mo | fied)    |                      |      | •          | Update Profile    | Save as New | Remov | ve   |
| Auto-Configu    | re for Material      |           | Auto-Con | figure for Print Qua | lity | 🏮 Profil   | e Name            |             | ?     | ×    |
| ABS             | •                    | 0         | Medium   |                      | - 0  | Enter a na | ame for the new p | orofile.    |       |      |
| General Settir  | ngs                  |           |          |                      |      | Flashforg  | je Test           |             |       |      |
| Infill Percenta | ige:                 |           |          |                      |      |            |                   | ОК          | Can   | ncel |

Über Save as New kann dem Profil ein neuer Name gegeben werden.

Zuerst sollte das richtige Material ausgewählt werden. Wir wählen PLA als unser Material. Weiters wird die Print Quality eingestellt. Dies verändert einige Einstellungen, wie beispielsweise die Inifll Percentage. Diese kann aber auch darunter manuell mit dem Reiter eingestellt werden. Die meisten Einstellungen hier sind gleich wie im oben beschriebenen Programm. Wichtig ist, dass unter dem Punkt *Auto-Configure Extruders* der richtige ausgewählt ist. Wenn man nämlich die Temperatur des linken Extruders auf 200°C und hier *Right Extruder Only* eingestellt hat, wird nichts gedruckt.

|                    | Processi                            |                                                   |                                                                                                    |                                                                                                |                                                                        |                           |               |             |
|--------------------|-------------------------------------|---------------------------------------------------|----------------------------------------------------------------------------------------------------|------------------------------------------------------------------------------------------------|------------------------------------------------------------------------|---------------------------|---------------|-------------|
| lect Profile:      | Flashforge Test                     |                                                   |                                                                                                    |                                                                                                |                                                                        | ▼ Update Profile          | e Save as New | Remov       |
| uto-Configu        | ure for Material                    |                                                   | Auto-Configure for Print Quali                                                                                                    | tγ                                                                                             |                                                                        | Auto-Configure            | Extruders     |             |
| PLA                |                                     | • • •                                             | Fast                                                                                                    | - 0                                                                                            | 0                                                                      | Right Extruder            | r Only        |             |
| eneral Setti       | ings                                |                                                   |                                                                                                    |                                                                                                |                                                                        |                           |               |             |
| nfill Percenta     | age:                                |                                                   |                                                                                                    |                                                                                                | 15                                                                     | % 🗌 Include               | Raft 🗌 Gen    | erate Suppo |
|                    |                                     |                                                   |                                                                                                    |                                                                                                |                                                                        |                           |               |             |
| Extruder           | Layer Additi                        | ons Infill Si                                     | upport Temperature Co                                                                                                    | oling G                                                                                        | -Code                                                                  | Scripts Spee              | ds Other      | Advanced    |
| Ex<br>(click item) | ctruder List<br>n to edit settings) | <b>Right</b> Ex                                   | truder Toolhead                                                                                                    |                                                                                                |                                                                        |                           |               |             |
| Right Ext          | truder                              | Overview                                          |                                                                                                    |                                                                                                |                                                                        |                           |               |             |
| Left Extru         | uder                                | Extruder Toolh                                    | ead Index Tool 0                                                                                                    |                                                                                                |                                                                        | *                         |               |             |
|                    |                                     | Nerrie Dismet                                     | n 0.40 🛋 mm                                                                                                    |                                                                                                |                                                                        |                           |               |             |
|                    |                                     | Nozzie Diamete                                    | er 0,40 💌 mm                                                                                                    |                                                                                                |                                                                        |                           |               |             |
| 1                  |                                     |                                                   | EXCEL 1                                                                                                    |                                                                                                |                                                                        |                           |               |             |
|                    |                                     | Extrusion Multi                                   | plier 0,90 🜲                                                                                                    | 112 22                                                                                         |                                                                        |                           |               |             |
|                    |                                     | Extrusion Multi                                   | plier 0,90 🔄<br>h 🔿 Auto 💿 Manual 0,40                                                                                                    | 😫 mm                                                                                           | ſ                                                                      |                           |               |             |
|                    |                                     | Extrusion Multi<br>Extrusion Widt                 | plier 0,90 🔹<br>h 🔿 Auto 💿 Manual 0,40                                                                                                    | 🔹 mm                                                                                           | ň.                                                                     |                           |               |             |
|                    |                                     | Extrusion Multi<br>Extrusion Widt<br>Ooze Control | plier 0,90<br>h 🔿 Auto 💿 Manual 0,40<br>Retraction Distance                                                                                                 | ➡ mm<br>1,00                                                                                   | mn                                                                     | 1                         |               |             |
|                    |                                     | Extrusion Multi<br>Extrusion Widt<br>Ooze Control | plier 0,90 🐳<br>h O Auto 💿 Manual 0,40<br>Retraction Distance<br>Extra Restart Distance                                                                     | mm<br>1,00<br>0,00                                                                             | mn                                                                     | 1                         |               |             |
|                    |                                     | Extrusion Multi<br>Extrusion Widt<br>Ooze Control | plier 0,90 🐳<br>h 🔿 Auto 💿 Manual 0,40<br>Retraction Distance<br>Extra Restart Distance<br>Retraction Vertical Lift                                         | <ul> <li>mm</li> <li>1,00</li> <li>0,00</li> <li>0,00</li> </ul>                               | <ul> <li>mn</li> <li>mn</li> <li>mn</li> </ul>                         | 1                         |               |             |
|                    |                                     | Extrusion Multi<br>Extrusion Widt<br>Ooze Control | plier 0,90 💽<br>h O Auto O Manual 0,40<br>Retraction Distance<br>Extra Restart Distance<br>Retraction Vertical Lift<br>Retraction Speed                     | mm<br>1,00<br>0,00<br>0,00<br>1200,0                                                           | <ul> <li>mn</li> <li>mn</li> <li>mn</li> <li>mn</li> </ul>             | ı<br>ı<br>ı/min           |               |             |
| bA                 | id Extruder                         | Extrusion Multi<br>Extrusion Widt<br>Ooze Control | plier 0,90 🐳<br>h O Auto  Manual 0,40<br>Retraction Distance<br>Extra Restart Distance<br>Retraction Vertical Lift<br>Retraction Speed<br>Coasting Distance | <ul> <li>mm</li> <li>1,00</li> <li>0,00</li> <li>0,00</li> <li>1200,0</li> <li>0,20</li> </ul> | <ul> <li>mn</li> <li>mn</li> <li>mn</li> <li>mn</li> <li>mn</li> </ul> | 1<br>1<br>1<br>1/min<br>1 |               |             |

Dies sind z.B. Standardwerte. Wurden Supports oder ein Raft benötigt, so muss die dafür vorgesehene Checkbox angehakt werden. Weiters können in den davor vorgesehenen Tabs weitere Einstellungen vorgenommen werden, welche auch im anderen Programm beschrieben sind.

3D\_3D-Druck

## 3D\_3D-Druck

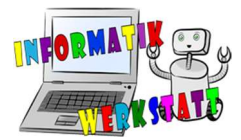

| xtruder   | Layer         | Additions       | Infill     | Support    | Temperature | Cooling    | G-Code         | Scripts        | Speeds         | Other | Advanced |
|-----------|---------------|-----------------|------------|------------|-------------|------------|----------------|----------------|----------------|-------|----------|
| Layer Set | ttings        |                 |            |            |             | First Laye | r Settings     |                |                |       |          |
| Primary E | Extruder R    | ight Extruder   |            | •          |             | First Laye | r Height 90    | \$ %           |                |       |          |
| Primary L | ayer Heigh    | t 0,3000        | -          | mm         |             | First Laye | r Width 10     | 0 🗘 %          |                |       |          |
| T C-Hd    |               |                 |            |            |             | First Laye | r Speed 50     | € %            |                |       |          |
| Bottom S  | olid Layers   | 3               |            | •          |             | Start Poin | ts             |                |                |       |          |
| Outline/P | erimeter Sh   | ells 2          |            | +          |             | O Use ra   | andom start    | points for al  | l perimeters   |       |          |
| Outline D | irection:     | Inside-Out      | O Out      | side-In    |             | Optim      | ize start poir | nts for faste  | st printing s  | peed  |          |
| Print     | islands sequ  | uentially witho | ut optimi: | zation     |             | O Choos    | se start point | t closest to : | specific locat | tion  |          |
| Single    | e outline cor | kscrew printin  | g mode (   | vase mode) |             | X: 0,      | ,0 ≑           | Y: 0,0         | ≑ mm           |       |          |

| General           |            |           |         | Intern | al Infill Angle | e Offsets      |           |  |
|-------------------|------------|-----------|---------|--------|-----------------|----------------|-----------|--|
| Infill Extruder   | Right Extr | uder      | •       | 0      | 🗘 deg           | 45             |           |  |
| Internal Fill Pat | tern Rec   | tilinear  | •       | Ad     | d Angle         | -45            |           |  |
| External Fill Pat | ttern Rec  | tilinear  | •       | Rem    | ove Angle       |                |           |  |
| Interior Fill Per | centage [1 | .5 🌩 🤊    | 6       | Pri    | int every inf   | ill angle on e | ach layer |  |
| Outline Overlap   | 0 2        | 20 🗘 🤊    | 6       |        |                 |                |           |  |
| Infill Extrusion  | Width 1    | .00 🗘 🤊   | 6       | Extern | al Infill Angl  | e Offsets      |           |  |
| Minimum Infill L  | ength s    | 5,00 ≑ m  | nm      | 0      | 🗘 deg           | 45             |           |  |
| Combine Infill E  | ivery 1    | l 🗘 la    | ayers   | Add    | d Angle         |                |           |  |
| Include soli      | d diaphrag | mevery 20 | 1 ayers | Remo   | ve Angle        |                |           |  |
|                   |            |           |         |        |                 |                |           |  |
|                   |            |           |         |        |                 |                |           |  |
|                   |            |           |         |        |                 |                |           |  |
|                   |            |           |         |        |                 |                |           |  |

Unter dem Tab Infill können noch zusätzliche Einstellungen vorgenommen werden, welche bei FlashPrint nicht gehen wie beispielsweise den Winkel welchen das Infill macht. Im Oberen Bild befinden sich typische Werte. Diese sind aber schon voreingestellt und sollten nur anwendungsspezifisch verändert werden.

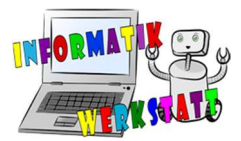

| (uulei | Layer        | Additions         | 11111     | Capport       | remperature | cooling  | G-COUE          | Scripts      | opeeus      | oulei | Auvance |
|--------|--------------|-------------------|-----------|---------------|-------------|----------|-----------------|--------------|-------------|-------|---------|
|        | Sup          | port Material G   | Generatio | n             |             | Automa   | atic Placemen   | t            |             |       |         |
|        | $\checkmark$ | Generate Sup      | port Mate | erial         |             | Only us  | sed if manual   | support is i | not defined |       |         |
|        |              |                   |           |               |             | Suppor   | tType Norr      | nal          |             | -     |         |
|        | Sup          | port Extruder     | Right E   | xtruder       | •           | Suppor   | t Pillar Resolu | ution 4.00   | 1 mm        |       |         |
|        | Sup          | port Infill Perc  | entage    | 25 🗘 🤊        | 6           | Dapper   |                 | 1,00         |             |       |         |
|        | Ext          | ra Inflation Dis  | tance     | 0.00 🚔 m      | m           | Max Ov   | erhang Angl     | e 45         | ⊋ deg       |       |         |
|        | LA           |                   |           | •/•• • III    |             |          |                 |              |             |       |         |
|        | Sup          | port Base Lay     | ers       | 0 🗧           |             | Separa   | tion From Par   | t            |             |       |         |
|        | Cor          | mbine Support     | Every     | 1 🗘 la        | iyers       | Horizon  | tal Offset Fr   | om Part      | 0,30        | mm    |         |
|        |              |                   |           |               |             | Linner ) | Vertical Sena   | ration Laver | r 1         |       |         |
|        | Der          | ise Support       |           |               |             | opper    |                 | adon Layer   |             | -     |         |
|        | Der          | se Support Ex     | truder    | Right Extrude | r 🔻         | Lower    | Vertical Separ  | ration Layer | s 1         |       |         |
|        | Del          |                   |           |               |             |          |                 |              |             |       |         |
|        | Der          | nse Support La    | yers 0    | -             |             | Support  | t Infill Angles |              |             |       |         |
|        | Der          | nse Infill Percer | ntage 70  | 0 🗘 %         |             | 0        | t deg 0         | (            |             |       |         |
|        |              |                   |           |               |             | Add      | Angle           |              |             |       |         |
|        |              |                   |           |               |             | Add      | Angle           |              |             |       |         |
|        |              |                   |           |               |             | Remov    | /e Angle        |              |             |       |         |
|        |              |                   |           |               |             |          |                 |              |             |       |         |

Auch in den Supporteinstellungen können noch zusätzliche Eigenschaften eingestellt werden. So kann z.B. der Winkel des Supports eingestellt werden und auch die Infill-Stärke. Dies ist beispielsweise wichtig, wenn man Support unter einer schmalen Brücke benötigt. Hier sollten die Supportstrukturen in einem anderen Winkel auftreten als die Lines der Brücke. Ebenso sollte hier das Support dicker sein als an anderen Stellen. Wie immer gilt hier die Devise, Ausprobieren ist das beste Strategie.

| Temperature Controller List<br>(dick item to edit settings) | Heated B                                                           | uild Platform T                                                                                           | emperature                                                                  |
|-------------------------------------------------------------|--------------------------------------------------------------------|----------------------------------------------------------------------------------------------------|-----------------------------------------------------------------------------|
| light Extruder<br>.eft Extruder<br>Heated Build Platform    | Temperature Id<br>Temperature Co<br>Relay Temperat<br>Wait for tem | lentifier T0<br>ontroller Type: O Extruder<br>ture Between Each: Laye<br>nperature controller to stabiliz | Heated build platform     Loop     te before beginning build                |
|                                                             | Per-Layer Temp                                                     | erature Setpoints                                                                                         |                                                                             |
|                                                             | Layer                                                              | Temperature                                                                                               | Add Setpoint                                                                |
|                                                             | Layer                                                              | Temperature                                                                                               | Add Setpoint<br>Remove Setpoint                                             |
|                                                             | Layer                                                              | erature Setpoints<br>Temperature<br>110                                                                   | Add Setpoint<br>Remove Setpoint<br>Layer Number 1 +<br>Temperature 200 + °C |
| Add Temperature Controller                                  | Layer Temp                                                         | Temperature<br>110                                                                                        | Add Setpoint<br>Remove Setpoint<br>Layer Number 1<br>Temperature 200<br>C   |

Bei den Temperatureinstellungen kann die Temperatur der einzelnen Extruder eingestellt werden. Wie auch im Programm Flashprint sollte als Standardwert 200-210°C bei PLA und 230°C bei ABS als Temperatur für die Extruder verwendet werden. Die Plattform sollte bei PLA 60°C und bei ABS 110°C

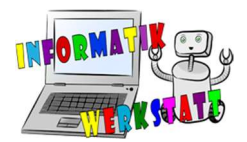

heiß sein. Rechts unten können noch einige individuelle Temperatureinstellungen getätigt werden. So kann man beispielsweise nur für den ersten Layer eine andere Temperatur einstellen. (Kann nützlich sein, um die Haftung des Drucks an der Plattform zu gewährleisten).

Sollten irgendwelche Probleme beim Druck entstehen, kann der Troubleshootguide verwendet werden: <u>https://www.simplify3d.com/support/print-quality-troubleshooting/</u>

Nun sind die Einstellungen fertig und es kann gedruckt werden. Dazu klickt man auf die Schaltfläche *Prepare to Print.* 

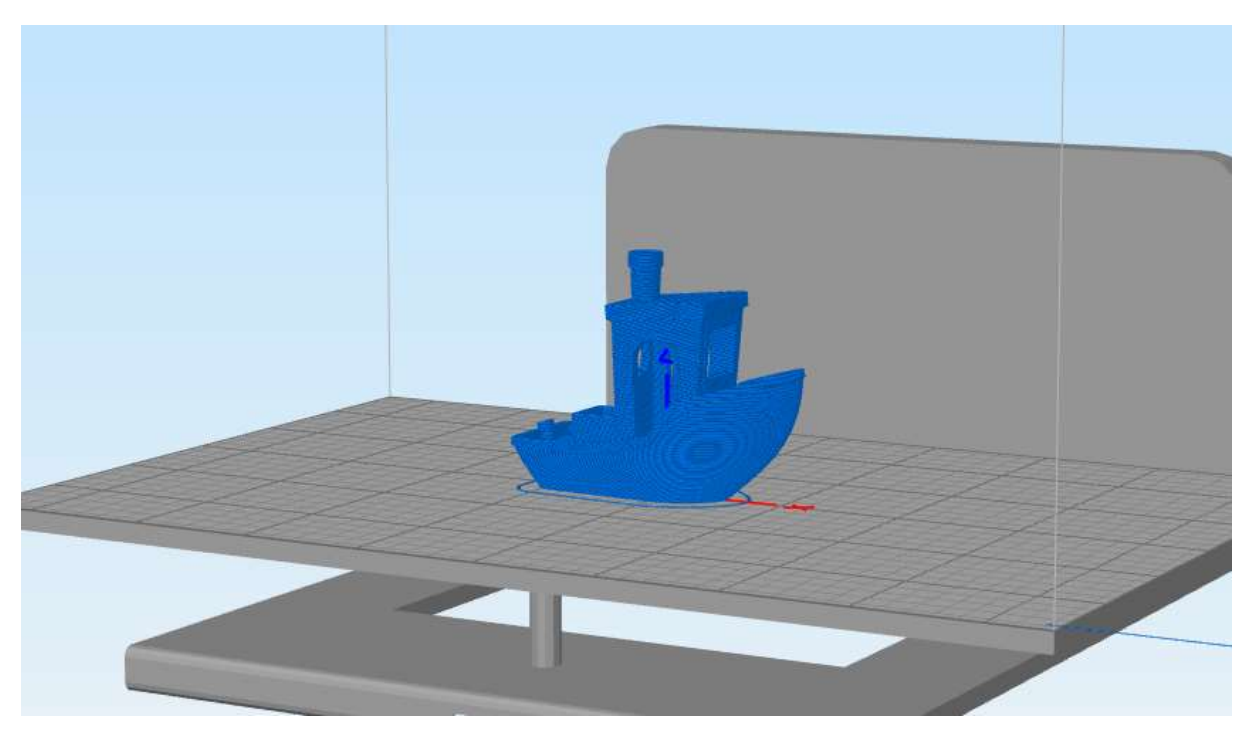

Es wird wieder eine Vorschauansicht angezeigt. Hat der Drucker eine SD-Card- Schnittstelle, so kann die Datei mit *Save Toolpaths to Disk* abgespeichert werden. Danach wird so wie bei FlashPrint verfahren. Ist der 3D- Drucker mit USB verbunden, so kann man den Druck über *Begin Printing over USB* starten. Dazu sollte man sich über das *Machine Control Panel* mit den Drucker verbunden haben.